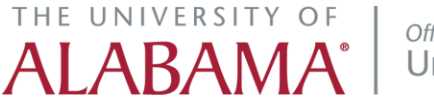

# Advanced Astra Training for Departmental Schedulers

#### **Course Description:**

Participants will use Astra to search for alternate room assignments and meeting patterns for academic sections. This course will review advanced techniques using Astra filters on the Academics tab.

#### Audience:

This class is appropriate for staff who work with room scheduling in their department and already have a basic understanding of Astra.

#### **Objectives:**

Upon completion of this course, participants will be able to:

- 1. Use Astra filters to search campus-wide for available rooms for academic sections
- 2. Search for available rooms for alternate meeting patterns
- 3. Search for available meeting patterns for specific rooms

#### **Using Astra Filters**

When searching for rooms for academic sections, departments can use Astra to search for alternate rooms, including rooms outside of their scheduling region. To start, click the *Sections* link under the *Academics* tab. Open the section that requires a room assignment. In the Assign Room window, the Filter pane on the left can be used to filter search results for the desired room. The most commonly used filters are:

# THE UNIVERSITY OF

#### Office of the University Registrar

| Filter                                                                                                  | 4         |
|----------------------------------------------------------------------------------------------------|-----------|
| Show Current Filter                                                                                     | Search    |
| Custom 🔻 [                                                                                              | <b>\$</b> |
| Time                                                                                                    | •         |
| Show Additional Mtg. Patterns                                                                           |           |
| Room Options                                                                                            |           |
| <ul> <li>Show Only Available Rooms</li> <li>Show Shared Rooms</li> <li>Show Alt Room Configs</li> </ul> |           |
| Capacity:<br>Between<br>and                                                                             | \$        |
| Campus 1 Clear                                                                                          | + 0       |
| ✓ MA                                                                                                    | ×         |
| Building                                                                                                | +⊘        |
| Room                                                                                                    | +⊘        |
| Region                                                                                                  | +⊘        |
| Room Type                                                                                               | +⊘        |
| Feature                                                                                                 | + 0       |
| Facility Layout                                                                                         | +⊘        |

**Show Only Available Rooms:** Check this box to only view rooms that are available for every meeting of the course. Unchecking the box will include *Unavailable* rooms and rooms with scheduling *Conflicts* in the search results.

**Capacity:** While in the Assign Room window, Astra will default the Capacity filter to show the max enrollment of the section. This means any rooms with a lower capacity than the max enrollment will be excluded from the search results. If a number is entered in both Capacity fields, only rooms with a capacity within that range will be included in the search results. Adding or changing the number in the Capacity filter does not update the max enrollment of the section.

**Campus:** Astra will default to the campus of the section. If no rooms appear in the search results, make sure the campus filter is set to MA or Clear the campus filter.

**Building:** Use this filter to search for rooms within the selected buildings.

Room: Use this filter to search for specific rooms.

**Region:** Use this filter to search for rooms within your scheduling region or a different scheduling region. For example: selecting the *OUR Region* filter will only include OUR rooms in the search results.

**Room Type:** Use this filter to search for specific room types. Some examples of room types include: Classroom, Auditorium, Classroom-Computer, Lab – Chemistry, etc.

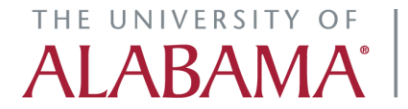

Office of the University Registrar

To add a filter, click the plus icon next to the category and then check the box next to the desired filters. You can also use the search bar to search for filters. Once all desired filters have been selected, click the Done button at the bottom of the Select Items window.

| Campus 1        | Clear 🕇 🖉 |                               |   |
|-----------------|-----------|-------------------------------|---|
| ☑ MA            | ×         |                               |   |
| Building        | + 0       | Select Items                  | × |
| Room            | + 0       | o <b>X</b>                    |   |
| Region          | + 0       | OUR Region                    |   |
| Room Type       | + 0       | Off Campus Locations          |   |
| Feature         | + 0       | Office of Student Involvement |   |
| Facility Layout | + 0       |                               |   |
|                 |           |                               |   |
|                 | _         |                               |   |
|                 |           |                               |   |
|                 |           |                               |   |
|                 |           | ≪ < > ≫   🕽 1-3 of 3 Done     |   |

Once all the filters have been added, a number will appear next to the category to show how many filters have been selected. Click on the number to expand the category and view all the selected filters. To update the room search results, click the Search button at the top of the Filter pane.

| Campus 1   | Clear 🕇 🖉 | Filter                        |
|------------|-----------|-------------------------------|
| MA MA      | ×         | Show Current Filter Q Searc   |
| Building   | + 0       | Custom 💌 🖪 🗄                  |
| Room       | + 0       | Time 🔺                        |
| Region 2   | Clear 🕇 🖉 | Show Additional Mtg. Patterns |
| S Main     | ×         | Deem Options                  |
| OUR Region | ×         | Room Opuons                   |
| Room Type  | + 0       | Show Only Available Rooms     |

Rooms that meet the criteria of the selected filters will populate on the right side of the Assign Room window. If no rooms come up in the search results, either too many filters have been selected or there are no rooms available. It is recommended to limit filters to three or fewer to maximize search results.

## THE UNIVERSITY OF

Office of the University Registrar

In the example screenshot below, the selected filters include *Capacity:* between 70 and 100, *Campus:* Main Campus, *Region:* AS Main and OUR Region. The *Show Only Available Rooms* checkbox is also checked. On the right, the search results include only available Main Campus Arts & Sciences and OUR rooms with a capacity ranging between 70 and 100. No Arts & Sciences rooms with these criteria were available, so the only rooms that populated in the search results were OUR rooms. The HW 0002 room is the room that is currently assigned to the section.

| MA EC 110/005 / Principles of Microeconomics (Standard) MA / Walsh, William                                                                                                    |   |         |               |                       |          |                                                                                   |        |  |  |  |  |
|----------------------------------------------------------------------------------------------------|---|---------|---------------|-----------------------|----------|-----------------------------------------------------------------------------------|--------|--|--|--|--|
| Filter  Clear All  Custom  Custom                                                                                                    |   | Room    | Configuration | Regions               | Capacity | EC 110 005 (LEC)<br>8/18/2021-12/3/2021<br>TR<br>11:00-12:15pm<br>Enrollment: 204 |        |  |  |  |  |
| Time 🔺                                                                                                    | ٥ | HW 0002 | Standard      | CBA Student Worker A  | 316      | Selected                                                                          |        |  |  |  |  |
| Show Additional Mtg. Patterns                                                                                                    | ٥ | RH 357  | standard      | All Rooms, OUR Region | 76       | Available                                                                         |        |  |  |  |  |
| Room Options                                                                                                    | ٥ | RH 356  | standard      | All Rooms, OUR Region | 76       | Available                                                                         |        |  |  |  |  |
| 🐼 Show Only Available Rooms                                                                                                    | ۲ | HO 3031 | Standard      | All Rooms, OUR Region | 73       | Available                                                                         |        |  |  |  |  |
| Show Shared Rooms                                                                                                    | ٥ | RH 355  | standard      | All Rooms, OUR Region | 76       | Available                                                                         |        |  |  |  |  |
| Capacity:<br>Between 70<br>and 100<br>Campus 1 Clear +<br>MA X<br>Building +<br>Room +<br>Region 2 Clear +<br>Region X<br>Room Type +<br>Capacity Clear +<br>Clear +<br>Cle | • | < Page  | 1_ of 1   >   |                       |          | 4                                                                                 | •      |  |  |  |  |
|                                                                                                    |   |         |               |                       |          | ОК                                                                                | Cancel |  |  |  |  |

# ALABAMA<sup>°</sup> Office of the University Registrar

The columns of information on the right can be customized to show the most relevant information to you. Hover over the column header (the words Room, Configuration, Regions, etc.) and click on the down arrow. In the menu, click on the Columns option. Then check or uncheck the desired columns. When finished, click anywhere in the Room Assignment window to close the Columns menu. **Do not click** *OK*. The selected columns should now appear in the search results.

|   | Room    | •  | Configuration  | R  | egion  | 15                | Capacity |
|---|---------|----|----------------|----|--------|-------------------|----------|
| ۲ | HW 0002 | \$ | Use Default So | rt | IBA St | tudent Worker Ac. | 316      |
| ۲ | RH 357  | Ш  | Columns        | Þ  |        | Room              | 76       |
| ۲ | RH 356  |    | standard       | /  |        | Name              | 76       |
| ۲ | HO 3031 |    | Standard       | 1  |        | Ruilding          | 73       |
| ۲ | RH 355  |    | standard       | /  |        | c c               | 76       |
|   |         |    |                |    |        | Configuration     |          |
|   |         |    |                |    |        | Regions           |          |
|   |         |    |                |    |        | Room Type         |          |
|   |         |    |                |    | V      | Capacity          |          |
|   |         |    |                |    |        | Pref Score        |          |
|   |         |    |                |    |        | Seat Fill Score   |          |
|   |         |    |                |    |        | Score             |          |

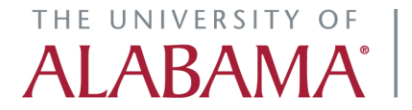

Office of the University Registrar

In this example, the *Configuration* and *Regions* checkboxes were unchecked, and the *Room Type* box was checked. Below is a screenshot of the updated columns:

| MA EC 110/005 / Principles of Microeconomics (Standard) MA / Walsh, William          |   |         |           |          |                                                                                   |    |        |  |  |  |  |
|--------------------------------------------------------------------------------------|---|---------|-----------|----------|-----------------------------------------------------------------------------------|----|--------|--|--|--|--|
| Filter (<br>Clear All Q Search<br>Custom (                                           |   | Room    | Room Type | Capacity | EC 110 005 (LEC)<br>8/18/2021-12/3/2021<br>TR<br>11:00-12:15pm<br>Enrollment: 204 |    |        |  |  |  |  |
| Time 🔺                                                                               | 0 | HW 0002 | CLASSROOM | 316      | Selected                                                                          |    |        |  |  |  |  |
| Show Additional Mtg. Patterns                                                        | ۲ | RH 357  | CLASSROOM | 76       | Available                                                                         |    |        |  |  |  |  |
| Room Options                                                                         | ٥ | RH 356  | CLASSROOM | 76       | Available                                                                         |    |        |  |  |  |  |
| Show Only Available Rooms                                                            | ۲ | HO 3031 | CLASSROOM | 73       | Available                                                                         |    |        |  |  |  |  |
| Show Shared Rooms                                                                    | ٥ | RH 355  | CLASSROOM | 76       | Available                                                                         |    |        |  |  |  |  |
| Capacity:<br>Between 70<br>and 100<br>Campus 1 Clear + O<br>Building + O<br>Room + O | 4 |         |           |          |                                                                                   |    |        |  |  |  |  |
| Region 2 Clear + O<br>Room Type + O                                                  |   |         |           |          |                                                                                   |    |        |  |  |  |  |
| Feature 🕂 🖉                                                                          | - | C Dago  | 1 of 1    |          | 4                                                                                 |    |        |  |  |  |  |
| Facility Layout + 🖉 🔻                                                                |   | Page    |           | //       |                                                                                   |    |        |  |  |  |  |
|                                                                                      |   |         |           |          |                                                                                   | ОК | Cancel |  |  |  |  |

Columns can also be sorted by clicking on the column header. For instance, the search results can be sorted by capacity high-to-low or low-to-high:

| Room    | Room Type | Capacity 🚽 1 | EC 110 005 (LEC)<br>8/18/2021-12/3/2021<br>TR<br>11:00-12:15pm<br>Enrollment: 204 |
|---------|-----------|--------------|-----------------------------------------------------------------------------------|
| HW 0002 | CLASSROOM | 316          | Selected                                                                          |
| RH 357  | CLASSROOM | 76           | Available                                                                         |
| RH 355  | CLASSROOM | 76           | Available                                                                         |
| RH 356  | CLASSROOM | 76           | Available                                                                         |
| HO 3031 | CLASSROOM | 73           | Available                                                                         |

If a room says *Avail (Request)*, the room is outside of your scheduling region and cannot be selected. To use this room, an email request must be sent to the scheduler over that space so they can assign the room. Email <u>schedule@ua.edu</u> for the contact information of the scheduler for a specific room, if needed. If the room says *Available*, the room is in your scheduling region and can be selected. Click on

### ALABAMA OF UNIVERSITY OF Office

Office of the University Registrar

the desired *Available* room, then click *OK* in the bottom right to close the Assign Room window and apply the new room to the section. Click *Save* or *Save* and *Close* to save changes.

### **Available Rooms for Alternate Meeting Patterns**

A department may want to change the meeting pattern of a section in order to secure a room assignment, but first they want to make sure a room is available at the new time before the section is updated. One way to check available rooms for an alternate meeting pattern is to find another course in your scheduling unit with the same meeting pattern, and then use the steps described in the previous section, Using Astra Filters, to search for an available room. See the screenshots below for an example.

In this example, EC 110-005 meets TR 11am—12:15pm for Fall 2021. If the department wished to change the time of this course to MWF 1pm—1:50pm, they can search for a similar course with the same meeting pattern in Astra.

Go to the *Academics* tab. In the Filter pane on the left, select the Term filter and Subject filters from your own department. Select the day of the week icons M, W, and F and then click the Search button at the top. Astra will populate sections within your department that have meeting patterns that include Monday, Wednesday, AND Friday meetings.

|   | Filter                   |     |       |      | •  |
|---|--------------------------|-----|-------|------|----|
|   | Clear All                |     | Q     | Sear | ch |
|   | Custom                   |     | •     |      | ٥  |
|   | Keyword:                 |     |       | х    | •  |
|   | Start Date:              | All | ×     |      |    |
|   | End Date:                | All | ×     |      |    |
|   | Invalid Mtg.<br>Pattern: | All | Ŧ     | x    |    |
|   | Arranged:                | All |       | X    |    |
|   | ls Exam:                 | All |       | ×    |    |
|   | O View Sections          |     |       |      | 1  |
|   | View Meetings            | s   |       |      |    |
|   | Days Met                 |     |       | -    | •  |
| ( | U. M. T W. R             | FS  |       |      |    |
|   | Term 1                   |     | Clear | + 0  | ,  |
|   | 202140                   |     |       | ×    |    |
|   | Subject 3                |     | Clear | + 0  |    |
|   | S EC                     |     |       | ×    |    |
|   | 🗹 FI                     |     |       | ×    |    |
|   | 🗹 LGS                    |     |       | ×    |    |
|   | Course                   |     |       | + 0  |    |
|   | Instructor               |     |       | + 0  |    |

**NOTE:** The selected day of the week icons are only a slightly darker shade of blue than the unselected icons. Keep this in mind when doing additional searches later as this will affect the sections that are viewable on the Academics tab.

### THE UNIVERSITY OF

Using these filters, the section list now displays EC, FI, and LGS sections that meet MWF for Fall 2021. If no sections met these criteria, the Section List would appear blank.

| Se | ection List       |            |          |            |            |            |          |         |           |          |     |     |               |
|----|-------------------|------------|----------|------------|------------|------------|----------|---------|-----------|----------|-----|-----|---------------|
| -  | Add a Section     |            |          |            |            |            |          |         |           |          |     |     |               |
|    | Course/Section    | Cross-List | Days Met | Start Date | End Date   | Start Time | End Time | Room    | Status    | Instruct | Max | Enr | Course Offeri |
| ×  | ⊙ EC 308/006 LEC  |            | MWF      | 08/18/2021 | 12/03/2021 | 09:00 AM   | 09:50 AM | BD 115  | Scheduled |          | 48  | 47  | 40638         |
| ×  |                   |            | MWF      | 08/18/2021 | 12/03/2021 | 09:00 AM   | 09:50 AM | BD 13   | Scheduled | Yeh      | 54  | 21  | 43200         |
| ×  |                   |            | MWF      | 08/18/2021 | 12/03/2021 | 10:00 AM   | 10:50 AM | BD 13   | Scheduled | Yeh      | 54  | 46  | 41527         |
| ×  | EC 309/003 LEC    |            | MWF      | 08/18/2021 | 12/03/2021 | 11:00 AM   | 11:50 AM | BD 13   | Scheduled | Yeh      | 54  | 54  | 43947         |
| ×  | ● FI 301/001 LEC  |            | MWF      | 08/18/2021 | 12/03/2021 | 10:00 AM   | 10:50 AM | HW 0015 | Scheduled | Cleme    | 109 | 109 | 40643         |
| ×  | FI 301/002 LEC    |            | MWF      | 08/18/2021 | 12/03/2021 | 11:00 AM   | 11:50 AM | HW 0015 | Scheduled | Cleme    | 112 | 112 | 43288         |
| ×  | FI 301/004 LEC    |            | MWF      | 08/18/2021 | 12/03/2021 | 01:00 PM   | 01:50 PM | BD 310  | Scheduled | Cleme    | 109 | 109 | 43477         |
| ×  | ⊙ FI 410/001 LEC  |            | MWF      | 08/18/2021 | 12/03/2021 | 09:00 AM   | 09:50 AM | BD 140  | Scheduled | Javine   | 48  | 48  | 40652         |
| ×  | ● FI 410/002 LEC  |            | MWF      | 08/18/2021 | 12/03/2021 | 10:00 AM   | 10:50 AM | BD 140  | Scheduled | Javine   | 48  | 48  | 40653         |
| ×  | ④ FI 410/003 LEC  |            | MWF      | 08/18/2021 | 12/03/2021 | 11:00 AM   | 11:50 AM | BD 140  | Scheduled | Javine   | 48  | 48  | 43186         |
| ×  | O LGS 200/001 LEC |            | MWF      | 08/18/2021 | 12/03/2021 | 09:00 AM   | 09:50 AM | BD 310  | Scheduled | Hall     | 109 | 57  | 40664         |
| ×  | O LGS 200/002 LEC |            | MWF      | 08/18/2021 | 12/03/2021 | 10:00 AM   | 10:50 AM | BD 310  | Scheduled | Hall     | 109 | 76  | 40661         |
| ×  | O LGS 200/003 LEC |            | MWF      | 08/18/2021 | 12/03/2021 | 11:00 AM   | 11:50 AM | BD 310  | Scheduled | Hall     | 109 | 109 | 40662         |
| ×  | ● FI 432/001 LEC  | 9Y         | MWF      | 08/18/2021 | 12/03/2021 | 02:00 PM   | 02:50 PM | BD 310  | Scheduled | Cleme    | 80  | 80  | 40656         |
| ×  | ● FI 597/004 LEC  | 9Y         | MWF      | 08/18/2021 | 12/03/2021 | 02:00 PM   | 02:50 PM | BD 310  | Scheduled | Cleme    | 20  | 8   | 41461         |

To easily find a section that meets at the desired time, 1pm—1:50pm, sort the results by Start Time instead of Course/Section by clicking on the Start Time column header. An arrow will appear in the column header to indicate the results are being sorted in either ascending or descending order by the selected column.

| Se | ection List       |            |          |            |            |                            |          |         |           |          |     |     |               |
|----|-------------------|------------|----------|------------|------------|----------------------------|----------|---------|-----------|----------|-----|-----|---------------|
| •  | Add a Section     |            |          |            |            |                            |          |         |           |          |     |     |               |
|    | Course/Section    | Cross-List | Days Met | Start Date | End Date   | <mark>Start Time ^1</mark> | End Time | Room    | Status    | Instruct | Max | Enr | Course Offeri |
| ×  |                   |            | MWF      | 08/18/2021 | 12/03/2021 | 09:00 AM                   | 09:50 AM | BD 13   | Scheduled | Yeh      | 54  | 21  | 43200         |
| ×  |                   |            | MWF      | 08/18/2021 | 12/03/2021 | 09:00 AM                   | 09:50 AM | BD 115  | Scheduled |          | 48  | 47  | 40638         |
| ×  |                   |            | MWF      | 08/18/2021 | 12/03/2021 | 09:00 AM                   | 09:50 AM | BD 140  | Scheduled | Javine   | 48  | 48  | 40652         |
| ×  | O LGS 200/001 LEC |            | MWF      | 08/18/2021 | 12/03/2021 | 09:00 AM                   | 09:50 AM | BD 310  | Scheduled | Hall     | 109 | 57  | 40664         |
| ×  | O LGS 200/002 LEC |            | MWF      | 08/18/2021 | 12/03/2021 | 10:00 AM                   | 10:50 AM | BD 310  | Scheduled | Hall     | 109 | 76  | 40661         |
| ×  | ● FI 410/002 LEC  |            | MWF      | 08/18/2021 | 12/03/2021 | 10:00 AM                   | 10:50 AM | BD 140  | Scheduled | Javine   | 48  | 48  | 40653         |
| ×  |                   |            | MWF      | 08/18/2021 | 12/03/2021 | 10:00 AM                   | 10:50 AM | HW 0015 | Scheduled | Cleme    | 109 | 109 | 40643         |
| ×  |                   |            | MWF      | 08/18/2021 | 12/03/2021 | 10:00 AM                   | 10:50 AM | BD 13   | Scheduled | Yeh      | 54  | 46  | 41527         |
| ×  |                   |            | MWF      | 08/18/2021 | 12/03/2021 | 11:00 AM                   | 11:50 AM | BD 13   | Scheduled | Yeh      | 54  | 54  | 43947         |
| ×  | O LGS 200/003 LEC |            | MWF      | 08/18/2021 | 12/03/2021 | 11:00 AM                   | 11:50 AM | BD 310  | Scheduled | Hall     | 109 | 109 | 40662         |
| ×  | ● FI 410/003 LEC  |            | MWF      | 08/18/2021 | 12/03/2021 | 11:00 AM                   | 11:50 AM | BD 140  | Scheduled | Javine   | 48  | 48  | 43186         |
| ×  | ● FI 301/002 LEC  |            | MWF      | 08/18/2021 | 12/03/2021 | 11:00 AM                   | 11:50 AM | HW 0015 | Scheduled | Cleme    | 112 | 112 | 43288         |
| ×  |                   |            | MWF      | 08/18/2021 | 12/03/2021 | 01:00 PM                   | 01:50 PM | BD 310  | Scheduled | Cleme    | 109 | 109 | 43477         |
| ×  | ● FI 432/001 LEC  | 9Y         | MWF      | 08/18/2021 | 12/03/2021 | 02:00 PM                   | 02:50 PM | BD 310  | Scheduled | Cleme    | 80  | 80  | 40656         |
| ×  | ● FI 597/004 LEC  | 9Y         | MWF      | 08/18/2021 | 12/03/2021 | 02:00 PM                   | 02:50 PM | BD 310  | Scheduled | Cleme    | 20  | 8   | 41461         |

Click on the section with the desired alternate meeting pattern and open the Assign Room window to search for available rooms. Follow the instructions described in the previous section of this document, Using Astra Filters, to see which rooms are available across campus. Once an appropriate room has been found, then EC 110-005's meeting pattern can be updated in CLSS or a new section can be created, if necessary. If the room is within your scheduling region, you can assign it in Astra once the new meeting pattern has updated. If the room is outside of your scheduling region (as indicated by the status *Avail* 

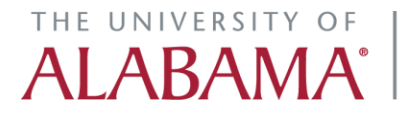

Office of the University Registrar

(*Request*)), please contact the department that controls the room via email to request it. Make sure not to assign the room to the open section in Astra (FI 301-004 in this example) or save this section as this will change any existing room assignment and make the room unavailable for the section you are attempting to update.

### **Available Meeting Patterns for Specific Rooms**

A department may require the use of a specific room, such as a large lecture hall that can accommodate the enrollment of a large section. If such rooms are unavailable for a section, the department may wish to find a new meeting pattern for the section when such a room is available.

For example, EC 110-005 has high enrollment and requires a large room to accommodate 400 students. The only room on campus with a capacity of 400 is Russell Hall 159 (cap 408). During the class's scheduled meeting time, RH 159 is not available. The department would like to find a time that RH 159 is available and change the meeting pattern in order to secure this room. You can use the Academics tab to see when RH 159 is not scheduled.

First, under the Academics tab, select the Term, Building, and Room filters and click the Search button:

| Days Met 🔺                  |           |  |  |  |  |  |  |  |  |  |  |
|-----------------------------|-----------|--|--|--|--|--|--|--|--|--|--|
| U.M.T W.R F S               |           |  |  |  |  |  |  |  |  |  |  |
| Term 1                      | Clear 🕇 🖉 |  |  |  |  |  |  |  |  |  |  |
| 202140                      | ×         |  |  |  |  |  |  |  |  |  |  |
| Subject                     | + 0       |  |  |  |  |  |  |  |  |  |  |
| Course                      | + 0       |  |  |  |  |  |  |  |  |  |  |
| Instructor                  | + 0       |  |  |  |  |  |  |  |  |  |  |
| Campus                      | + 0       |  |  |  |  |  |  |  |  |  |  |
| Building 1                  | Clear 🕇 🖉 |  |  |  |  |  |  |  |  |  |  |
| 😪 RH Russell Hall           | ×         |  |  |  |  |  |  |  |  |  |  |
| Room 1                      | Clear 🕇 🖉 |  |  |  |  |  |  |  |  |  |  |
| 📝 RH Russell Hall 159 - 159 | ×         |  |  |  |  |  |  |  |  |  |  |
| Department                  | + 0       |  |  |  |  |  |  |  |  |  |  |
| Meeting All<br>Status:      | - X       |  |  |  |  |  |  |  |  |  |  |

### ALABAMA°

The Section List will populate with all sections that are scheduled in RH 159 for the Fall 2021 term. Sort this list by Start Time by clicking on the Start Time column header.

| Se | Section List      |                     |            |            |                            |          |        |           |          |     |     |                |  |
|----|-------------------|---------------------|------------|------------|----------------------------|----------|--------|-----------|----------|-----|-----|----------------|--|
| -  | Add a Section     |                     |            |            |                            |          |        |           |          |     |     |                |  |
|    | Course/Section    | Cross-List Days Met | Start Date | End Date   | <mark>Start Time ^1</mark> | End Time | Room   | Status    | Instruct | Max | Enr | Course Offeri. |  |
| ×  | ⊙ CJ 100/001 LEC  | TR                  | 08/18/2021 | 12/03/2021 | 09:30 AM                   | 10:45 AM | RH 159 | Scheduled | Klutz    | 107 | 107 | 40042          |  |
| ×  |                   | MWF                 | 08/18/2021 | 12/03/2021 | 10:00 AM                   | 10:50 AM | RH 159 | Scheduled | Greene   | 275 | 202 | 40459          |  |
| ×  | ⊙ CJ 100/002 LEC  | TR                  | 08/18/2021 | 12/03/2021 | 11:00 AM                   | 12:15 PM | RH 159 | Scheduled | Klutz    | 136 | 136 | 43106          |  |
| ×  | O MUS 121/006 LEC | Μ                   | 08/18/2021 | 12/03/2021 | 11:00 AM                   | 11:50 AM | RH 159 | Scheduled | Morre    | 60  | 60  | 45168          |  |
| ×  |                   | W                   | 08/18/2021 | 12/03/2021 | 11:00 AM                   | 11:50 AM | RH 159 | Scheduled |          | 76  | 76  | 45169          |  |
| ×  |                   | Т                   | 08/18/2021 | 12/03/2021 | 12:30 PM                   | 01:20 PM | RH 159 | Scheduled | McGuire  | 93  | 93  | 40278          |  |
| ×  |                   | R                   | 08/18/2021 | 12/03/2021 | 12:30 PM                   | 01:20 PM | RH 159 | Scheduled | McGuire  | 45  | 45  | 40279          |  |
| ×  |                   | М                   | 08/18/2021 | 12/03/2021 | 01:00 PM                   | 01:50 PM | RH 159 | Scheduled |          | 84  | 84  | 40275          |  |
| ×  | O MUS 121/002 LEC | W                   | 08/18/2021 | 12/03/2021 | 01:00 PM                   | 01:50 PM | RH 159 | Scheduled | Whimple  | 48  | 48  | 40276          |  |
| ×  |                   | W                   | 08/18/2021 | 12/03/2021 | 02:00 PM                   | 02:50 PM | RH 159 | Scheduled | Woosley  | 275 | 275 | 40277          |  |
| ×  |                   | TR                  | 08/18/2021 | 12/03/2021 | 02:00 PM                   | 03:15 PM | RH 159 | Scheduled | Kois     | 51  | 51  | 40492          |  |
| ×  | ⊙ JCM 100/001 LEC | М                   | 08/18/2021 | 12/03/2021 | 03:00 PM                   | 05:50 PM | RH 159 | Scheduled | Vesey    | 100 | 30  | 46796          |  |
| ×  |                   | TR                  | 08/18/2021 | 12/03/2021 | 03:30 PM                   | 04:45 PM | RH 159 | Scheduled | Whaley   | 400 | 400 | 49897          |  |
| ×  | ⊙ COM 123/001 LEC | W                   | 08/18/2021 | 12/03/2021 | 05:00 PM                   | 05:50 PM | RH 159 | Scheduled | Brooks   | 408 | 295 | 40038          |  |

If this list shows what times RH 159 is scheduled, then any meeting patterns not reflected in this list might be available. Based off these search results, the following meeting patterns may be available:

TR 8am—9:15am and TR 5pm and later. Or MWF 8am—9:50am and MWF 12pm—12:50pm.

If one of these available meeting patterns will work for the course, then use the tips in the previous section, Available Rooms for Alternate Meeting Patterns, to ensure no events are scheduled in the room for the desired meeting pattern. If no classes are scheduled in the room but the room is reserved for any events, the room will appear in the Assign Room window as either *Conflicts* or *Unavailable*.

Once an appropriate room has been found, then EC 110-005's meeting pattern can be updated in CLSS or a new section can be created, if necessary. If the room is within your scheduling region, you can assign it in Astra once the new meeting pattern has updated. If the room is outside of your scheduling region (as designated by the status *Avail (Request)*), please contact the department that controls the room via email to request it.